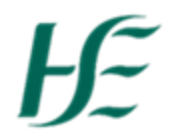

### **My Travel Privileges**

#### Note:-

- If you claim Travel and Expenses it is essential that you have a Travel Privileges Record, and that it is valid from the start of the month (or earlier) that you wish to apply for travel and expenses, with valid, approved documents.
- If you have an existing Travel Privileges Record and your vehicle (Type, Class or Registration) is not changing click <u>here</u> to go the "Upload Documents only" process
- If you change your vehicle during the year or this is your 1<sup>st</sup> time creating Travel Privileges, you will need a new travel privileges record Click <u>here</u> to go to the "Create New Travel Privileges" process

#### **Create New Travel Privileges**

1. Click the "My Travel Privileges" Tile

| Home 🔻                           |                                     |                                       |                                            |                           |                                                 |                              |                                               |
|----------------------------------|-------------------------------------|---------------------------------------|--------------------------------------------|---------------------------|-------------------------------------------------|------------------------------|-----------------------------------------------|
| HSE Employee Apps                | HSE Reports                         |                                       |                                            |                           |                                                 |                              |                                               |
| My Payslips<br>View my payslips  | My Addresses<br>Manage my addresses | My Bank Details<br>Manage my bank det | My Leave<br>Requests<br>Manage my leave re | My Travel and<br>Expenses | My Travel<br>Privileges<br>Manage Travel Privil | <b>My Inbox</b><br>All Items | Leave Carry<br>Forward<br>Leave Carry Forward |
| Confidential                     | â                                   | Ê                                     | 6                                          | Open Reports              | 6                                               | ፼ 3                          | <del>!</del>                                  |
| HSE Reports                      |                                     |                                       |                                            |                           |                                                 |                              |                                               |
| Your Leave<br>Leave remaining    | Your expenses<br>Expenses received  | Absence report<br>further info        |                                            |                           |                                                 |                              |                                               |
| ,☆ <b>177 ▼</b><br>hrs, taken 74 | €, Total claims = €0                |                                       |                                            |                           |                                                 |                              |                                               |

2. Choose Edit at the bottom of screen to create your Travel Privileges record

| 6              |               |                                |                    |                         |                |                                 |     |  |
|----------------|---------------|--------------------------------|--------------------|-------------------------|----------------|---------------------------------|-----|--|
| Create or Edit | Your Travel P | rivilege<br>to Review & Add do | cuments - ONLY use | the Edit button to rece | ord NEW VEHICL | E DETAILS                       |     |  |
|                | Valid From:   | 1st Jul 2020                   |                    |                         | Vehicle        |                                 |     |  |
|                |               |                                |                    |                         |                | Vehicle Type:<br>Vehicle Class: | Car |  |
|                |               |                                |                    |                         | Vehi           | cle License Plate:              |     |  |
|                |               |                                |                    |                         |                |                                 |     |  |

*Note: It is also possible to view the History of the Travel Privileges record held against your record by selecting the History button at the end of screen.* For further details please click <u>here</u>.

Valid From:- Date defaults to 1<sup>st</sup> next month – Change to appropriate month. Options available are

- Current Month
- Next Month (defaults)
- 3 months previous to current month.

Vehicle Type –Select Car or Motorcycle as necessary

Vehicle Class – Select the appropriate Vehicle Class

Vehicle Licensing Plate- Enter License Plate number

| Vehicle Type            | Car                        | Motorcycle             |
|-------------------------|----------------------------|------------------------|
| Vehicle Class           | 1-1200 ccm/Electric motor. | Motorcycle up to 150cc |
|                         | 1201 - 1500 ccm motor cap  | Motorcycle 151-250cc   |
|                         | 1501and above motor cap.   | Motorcycle 251-600cc   |
|                         |                            | Motorcycle over 600cc  |
| Vehicle Licensing Plate | Enter Vehicle Registration |                        |

3. Once the Vehicle details have been populated – choose the Documents tab to upload relevant documentation

## Documents:-

Where Travel & Expenses are to be claimed it is necessary to upload the following documents for managers' approval:-

- a) Employee Declaration
- b) Vehicle Licensing Certificate
- c) Vehicle Insurance Certificate
- d) Letter of Indemnity

e) Passenger Indemnity (optional, as required)

To Upload document:- a) Browse for document you are going to upload and select

b) Upload Document

c) Enter the Valid to date – Ensure this matches the date on the document

d) Continue until all documents are uploaded

| nsurance Certificate        |                                                               |  |  |  |  |
|-----------------------------|---------------------------------------------------------------|--|--|--|--|
| Status:                     | Draft                                                         |  |  |  |  |
| Filename:                   | 20190916_142851.jpg                                           |  |  |  |  |
| Upload New document:        | 20190916_142851.jpg Browse                                    |  |  |  |  |
|                             | <u>↑</u> Upload Document                                      |  |  |  |  |
| Valid To:                   | 31.01.2020                                                    |  |  |  |  |
| 4. Click on                 | to Submit these changes to the Manager for approval.          |  |  |  |  |
| Confirm                     | Travel Privilege submission                                   |  |  |  |  |
| Approver: Jenna O'Callaghan |                                                               |  |  |  |  |
| , pproton connu o cum8.     |                                                               |  |  |  |  |
| Changes will take place on  | 1st Jul 2020, Please click OK to confirm changes              |  |  |  |  |
| Changes will take place on  | 1st Jul 2020, Please click OK to confirm changes<br>OK Cancel |  |  |  |  |
| Changes will take place on  | 1st Jul 2020, Please click OK to confirm changes<br>OK Cancel |  |  |  |  |

# Status' Explained

| Action                                 | Status                                 |
|----------------------------------------|----------------------------------------|
| Uploaded documents prior to submission | Draft                                  |
| Submitted documents prior to approval  | Pending Approval                       |
| Documents Approved by manager          | Approved                               |
| Documents Rejected by manager          | Rejected – reason given also displayed |

Your Travel Privileges have now been submitted to your manager for approval.

Note: - It is necessary for all documents to be valid and approved in order to claim travel & expenses, without same you will not be able to submit a claim.

### My Travel Privileges – Upload Documents Only (No Change to Vehicle Class/Type/Registration)

### Note:-

• If you have an existing Travel Privileges Record and your vehicle (Type, Class or Registration) is not changing you can upload new documents by selecting "Documents" Tab.

## 1. Click the "My Travel Privileges" tile

| ŀ | Home -<br>ISE Employee Apps                               | HSE Reports                                                           |                                       |                                            |                           |                                                 |                       |                                               |
|---|-----------------------------------------------------------|-----------------------------------------------------------------------|---------------------------------------|--------------------------------------------|---------------------------|-------------------------------------------------|-----------------------|-----------------------------------------------|
|   | My Payslips<br>View my payslips<br>L€<br>Confidential     | My Addresses<br>Manage my addresses                                   | My Bank Details<br>Manage my bank det | My Leave<br>Requests<br>Manage my leave re | My Travel and<br>Expenses | My Travel<br>Privileges<br>Manage Travel Privil | My Inbox<br>All Items | Leave Carry<br>Forward<br>Leave Carry Forward |
|   | HSE Reports                                               |                                                                       |                                       |                                            |                           |                                                 |                       |                                               |
|   | Your Leave<br>Leave remaining<br>☆ 177 ▼<br>hrs, taken 74 | Your expenses<br>Expenses received<br>ૡ૾ૺ 0 ▼<br>€, Total claims = €0 | Absence report<br>further info        |                                            |                           |                                                 |                       |                                               |

### 2. Choose the "Documents" tab

| Vehicle Documents              |                                  |                   |                   |                         |                          |  |
|--------------------------------|----------------------------------|-------------------|-------------------|-------------------------|--------------------------|--|
|                                |                                  |                   |                   |                         |                          |  |
| /our Travel Privilege is valio | d from 01.12.2019                |                   |                   |                         |                          |  |
| ⚠️ Use the Documents Tab       | to Review & Add documents        | - ONLY use the Ed | lit button to rec | ord NEW VEHICLE DETAILS |                          |  |
|                                |                                  |                   |                   |                         |                          |  |
| Approval Status:               | Document name                    | End               | Status            | Vehicle                 |                          |  |
|                                | Vehicle Licensing<br>Certificate |                   |                   | YES O                   |                          |  |
|                                | Insurance Certificate            | 01.05.2020        | 6                 | Vehicle Type:           | Car                      |  |
|                                | Letter of Indemnity              | 01.05.2020        |                   | Vehicle Class:          | 1501and above motor cap. |  |
|                                | · · · · · ·                      |                   |                   | Vehicle License Plate:  | 10111005                 |  |

*Note: It is also possible to view the History of the Travel Privileges record held against your record by selecting the History button at the end of screen.* For further details please click <u>here</u>.

| 3. | In the | Documents | tab you | can | upload; |
|----|--------|-----------|---------|-----|---------|
|----|--------|-----------|---------|-----|---------|

- Vehicle Licensing Certificate (only required if you have not uploaded before **OR** if you change your car)
- Insurance Certificate
- Letter of Indemnity
- Indemnity for Carrying Passengers (optional)
- Employee Declaration

## **<u>To Upload document</u>**:- a) Browse for document you are going to upload and select

- b) Upload Document
- c) Enter the Valid to date (not required for Vehicle Licensing Cert)

| Vehicle Licensing C   | ertificate                                     |   |
|-----------------------|------------------------------------------------|---|
|                       | Status: Draft                                  |   |
| Fil                   | ename: VehicleLicensingCertificate.docx        |   |
| Upload New doo        | VehicleLicensingCertific Browse                |   |
|                       | Upload Document                                |   |
| Fil<br>Upload New dor | Status: Draft<br>ename: InsuranceCert.docx     |   |
| optodd new dol        | InsuranceCert.docx Browse<br>↑ Upload Document | ] |
| \                     | alid To: 31.05.2021                            | Ē |

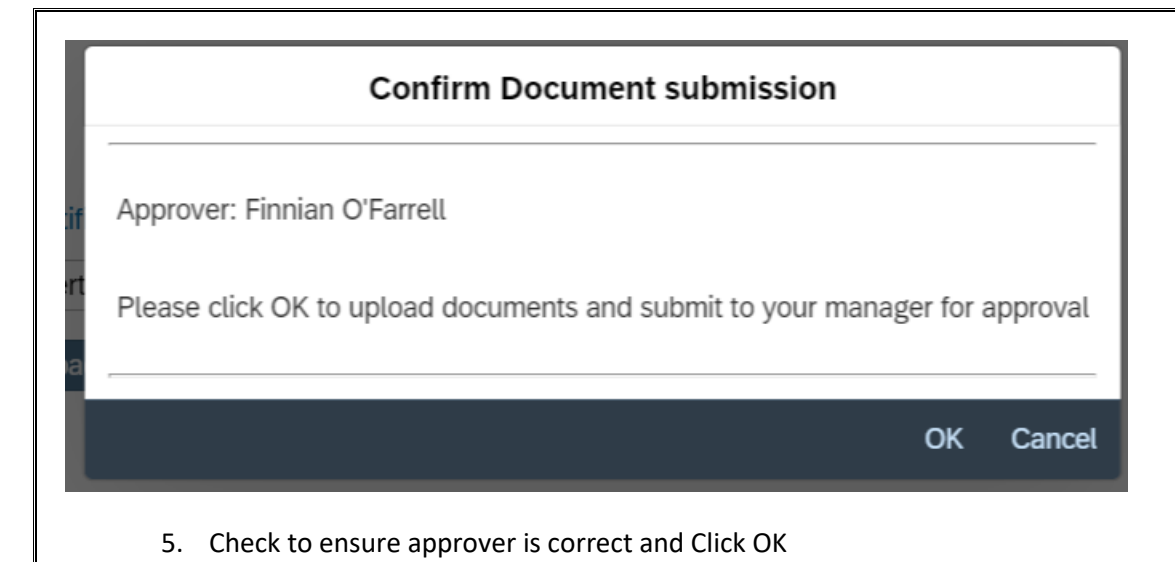

## Status' Explained

| Action                                 | Status                                 |  |  |  |
|----------------------------------------|----------------------------------------|--|--|--|
| Uploaded documents prior to submission | Draft                                  |  |  |  |
| Submitted documents prior to approval  | Pending Approval                       |  |  |  |
| Documents Approved by manager          | Approved                               |  |  |  |
| Documents Rejected by manager          | Rejected – reason given also displayed |  |  |  |

Your Travel Privileges have now been submitted to your manager for approval.

Note: - It is necessary for all documents to be valid and approved in order to claim travel & expenses, without same you will not be able to submit a claim.

### Expenses

- If an employee claims any of the below listed expenses only there is no requirement to attach any documentation in travel privileges. Where one of these expenses is claimed with any other expense the normal ruling applies.
  - 0302 Exam Fees
  - 0305 Mobile Phone Costs
  - 0090 Posts Refunds
  - 0140 Relocation
  - 0303 Social Activities
  - 0200 Telephone & Fax
  - 0220 Training Course Fee

#### Viewing Travel Privilege History

It is also possible to view the History of the Travel Privileges record held against your record by selecting the *History button at the end of screen.* It presents as follows;

|            | Tra        | vel Privilege history |    |    |   |   |    |   |       |
|------------|------------|-----------------------|----|----|---|---|----|---|-------|
| Start date | End date   | Registration          | \$ | [a | ä | 8 | 8' |   |       |
| 01.07.2020 | 31.12.9999 | 192L1266              | Ν  | Ν  | Ν | Ν | Ν  | 1 | >     |
| 01.06.2020 | 30.06.2020 | 181D1979              | А  | Ν  | Ν | А | А  | 2 | >     |
| 01.05.2020 | 31.05.2020 | 181D1968              | N  | Ν  | Ν | Ν | А  | 3 | >     |
| 01.04.2020 | 30.04.2020 | 161D19615             | R  | А  | R | Ν | Ρ  | 4 | >     |
| 01.03.2020 | 31.03.2020 | 161D19614             | А  | А  | А | Ν | Ρ  | 5 | >     |
| 01.01.2019 | 29.02.2020 | 161D19614             | А  | А  | А | А | А  | 6 | >     |
|            |            |                       |    |    |   |   |    | С | ancel |

#### You can click into a line to view further details;

| Detail for Travel Privilege |                                  |                           |  |  |  |  |
|-----------------------------|----------------------------------|---------------------------|--|--|--|--|
| Overview                    |                                  |                           |  |  |  |  |
| From/To:                    | 01.06.2020                       | 30.06.2020                |  |  |  |  |
| Type/Class:                 | Car                              | 1201 - 1500 ccm motor cap |  |  |  |  |
| Vehicle License<br>Plate:   | 181D1979                         |                           |  |  |  |  |
|                             |                                  |                           |  |  |  |  |
| Vehicle Licensing           | g Certificate                    |                           |  |  |  |  |
| Status:                     | Approved                         |                           |  |  |  |  |
| Filename:                   | VehicleLicensingCertificate.docx |                           |  |  |  |  |
| Insurance Certifi           | cate                             |                           |  |  |  |  |
| Status:                     | No document uploaded             |                           |  |  |  |  |
| Filename:                   | InsuranceCert.docx               |                           |  |  |  |  |
| Valid To:                   | 31.08.2020                       |                           |  |  |  |  |
|                             |                                  |                           |  |  |  |  |
| Employee Decla              | ration                           |                           |  |  |  |  |
| Status:                     | Approved                         |                           |  |  |  |  |
| Filename:                   | EmployeeDeclaration.docx         |                           |  |  |  |  |
| Valid To:                   | 15.08.2021                       |                           |  |  |  |  |
|                             |                                  | Cancel                    |  |  |  |  |